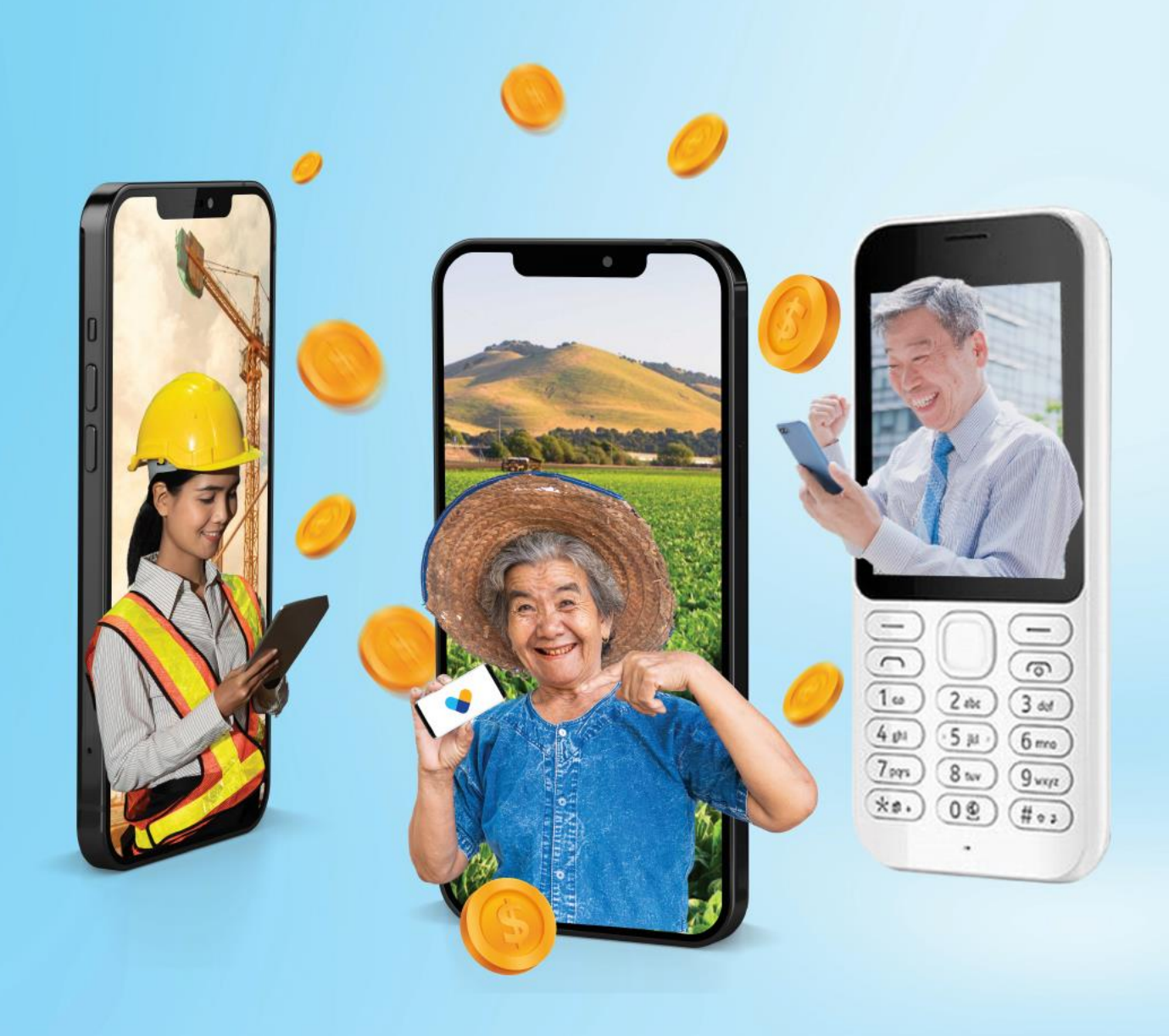

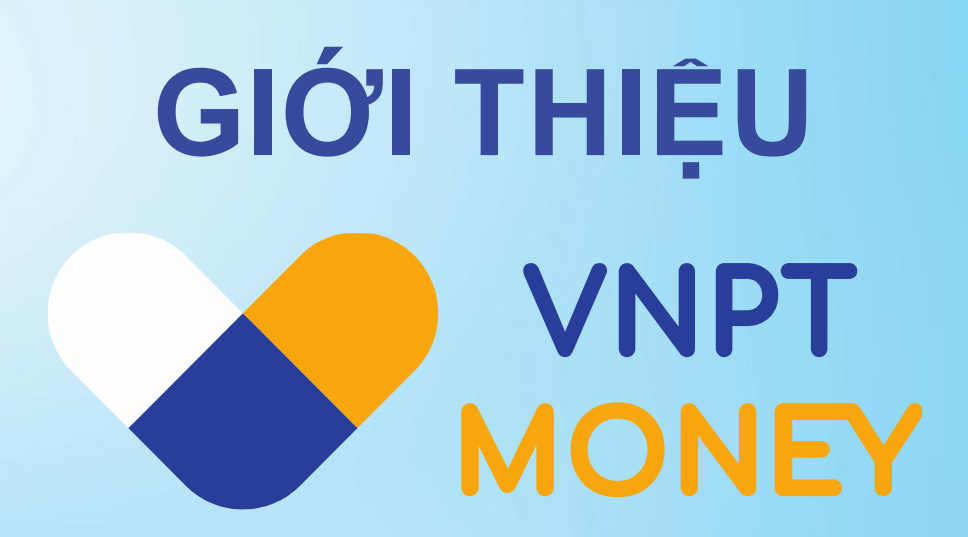

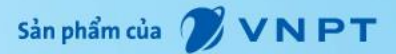

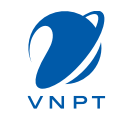

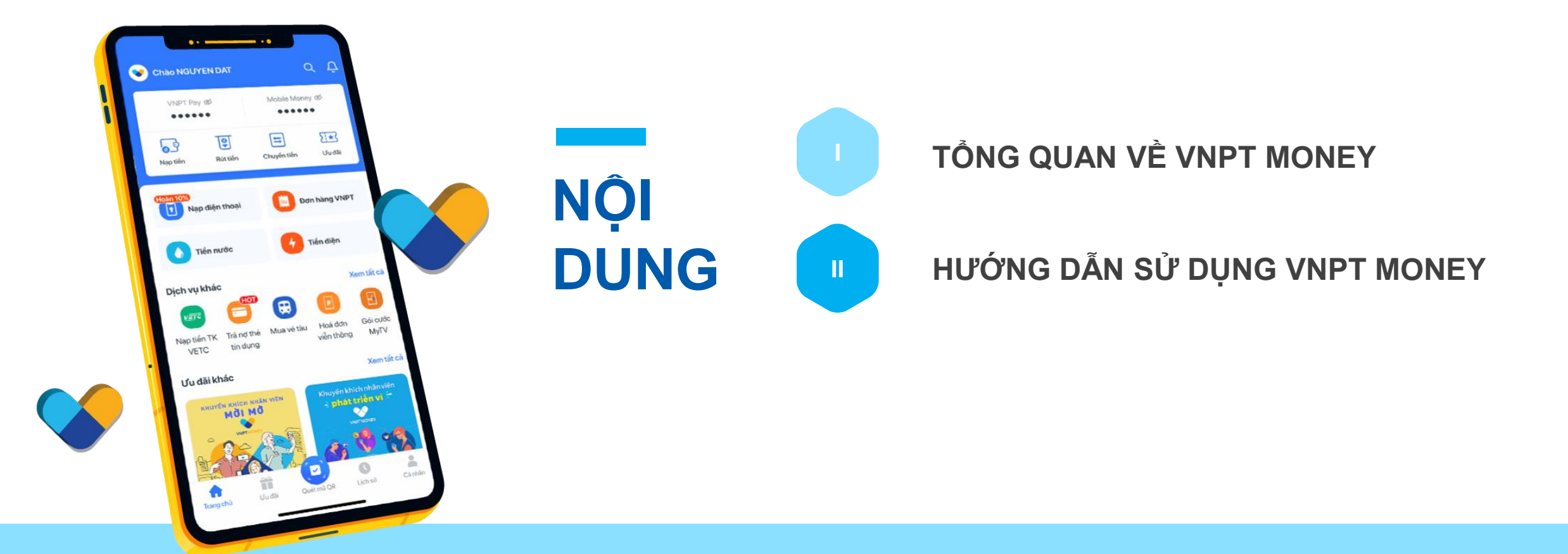

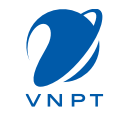

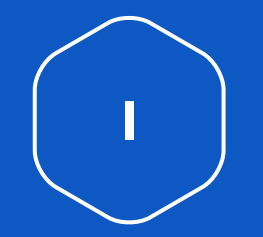

# TỔNG QUAN VỀ VNPT MONEY

# NĂNG LỰC VÀ HỆ SINH THÁI VNPT MONEY

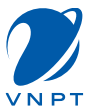

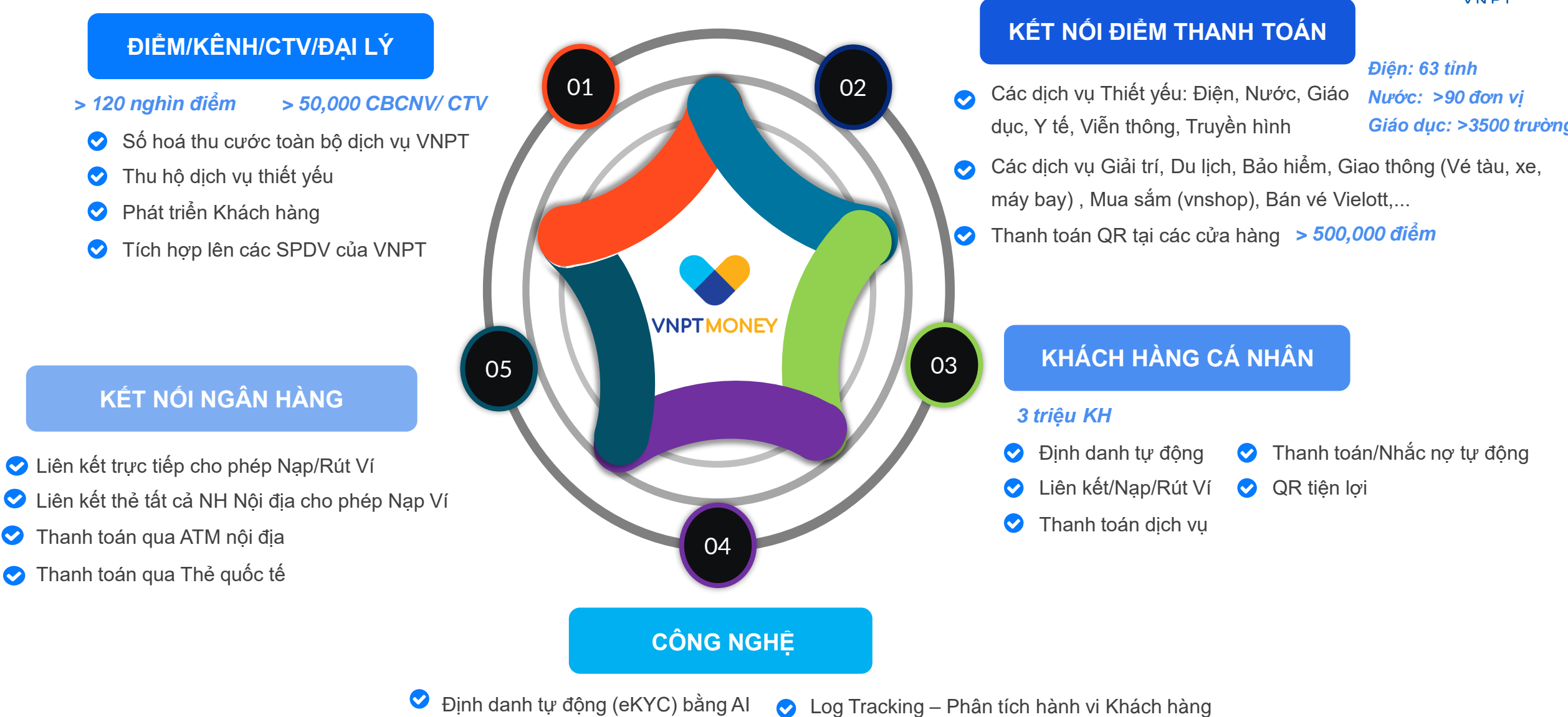

Ӯ 🛛 BI – phân tích số liệu chuyên sâu

# **MOBILE MONEY – VNPT MONEY**

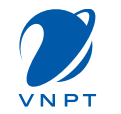

# Giới thiệu về VNPT Money

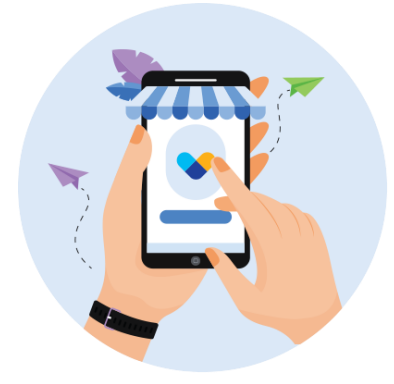

Là một loại tiền di động gắn với các tài khoản di động của các thuê bao VinaPhone. Với VNPT Money, mọi thuê bao VinaPhone có thể thực hiện các giao dịch chuyển tiền, thanh toán ngay trên điện thoại di động mà không cần tài khoản ngân hàng và kết nối wifi/3G/4G.

# Điều kiện đăng ký

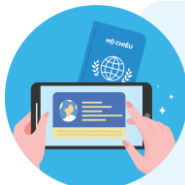

Chứng minh nhân dân/ Căn cước công dân/ Hộ chiếu **trùng thông tin đăng ký** thuê bao VinaPhone

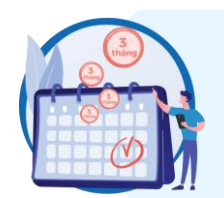

Thuê bao di động VinaPhone kích hoạt và sử dụng **trên 3 tháng** 

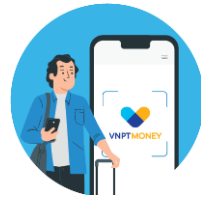

Mỗi người chỉ được mở 1 Tài khoản di động VNPT Money

# Đăng ký sử dụng VNPT Money

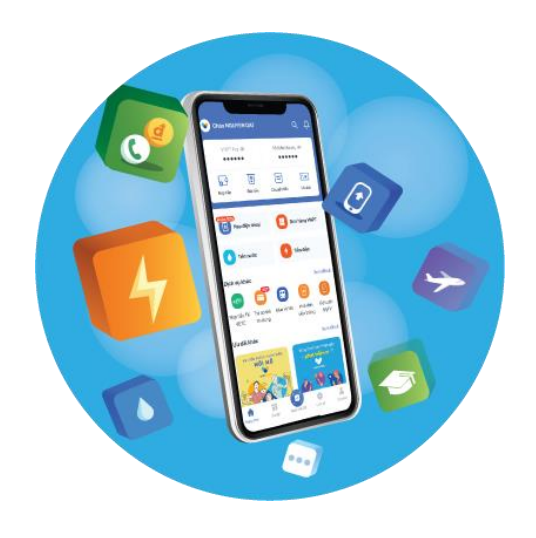

- Cách 1: Đăng ký qua USSD
- 2
- Cách 2: Đăng ký qua SMS
- 3

Cách 3: Đăng ký qua ứng dụng VNPT Money

Cách 4: Đăng ký tại các quầy giao dịch VNPT trên toàn quốc

# **MOBILE MONEY**

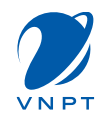

# Cách nạp, rút tiền

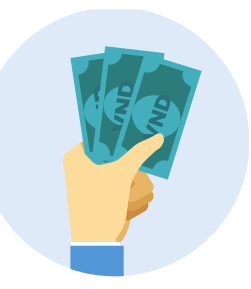

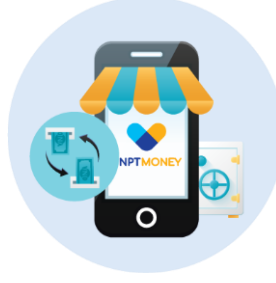

Nạp/Rút tiền tại hệ thống điểm giao dịch, đại lý ủy quyền của VNPT, nhân viên VNPT trên toàn quốc

Nap/Rút tiền thông qua Ví điện tử trên ứng dụng VNPT Money

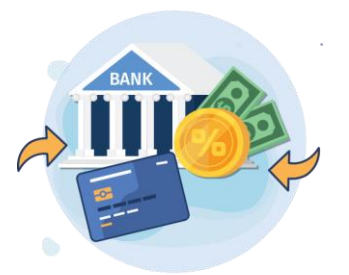

Nạp tiền từ tài khoản ngân hàng/thẻ nội địa của các ngân hàng tại Việt Nam

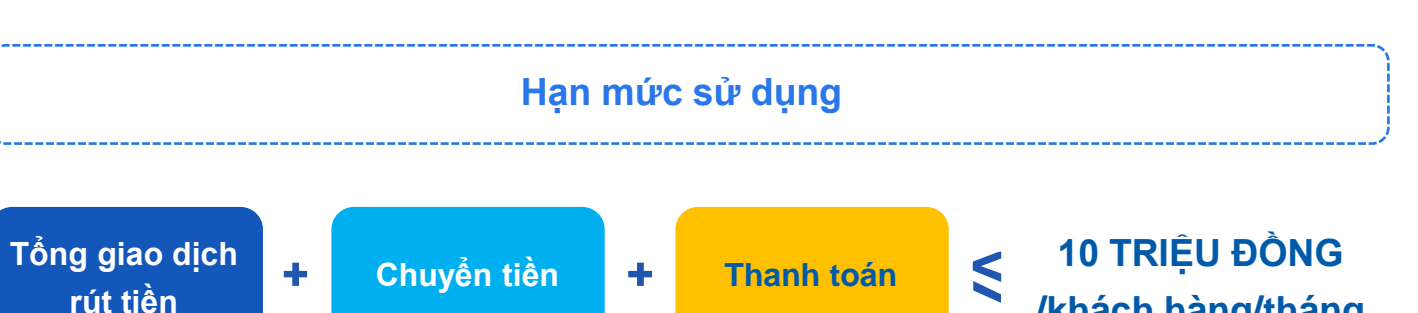

/khách hàng/tháng

# Các dịch vụ có thể thanh toán với **Mobile Money**

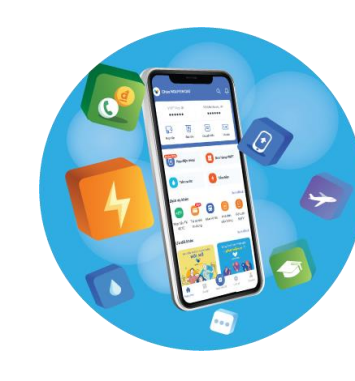

Nạp thẻ điện thoại Thanh toán hóa đơn cước viễn thông VNPT, điện, nước, học phí; mua vé tàu xe, bảo hiểm... và hàng trăm dịch vụ khác

VNPAY

Thanh toán trực tiếp tại hơn 500.000 điểm giao dịch hỗ trợ VNPT Money QR và VNPAY-QR

# THẾ MẠNH CỦA VNPT KHI TRIỂN KHAI MOBILE MONEY

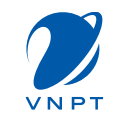

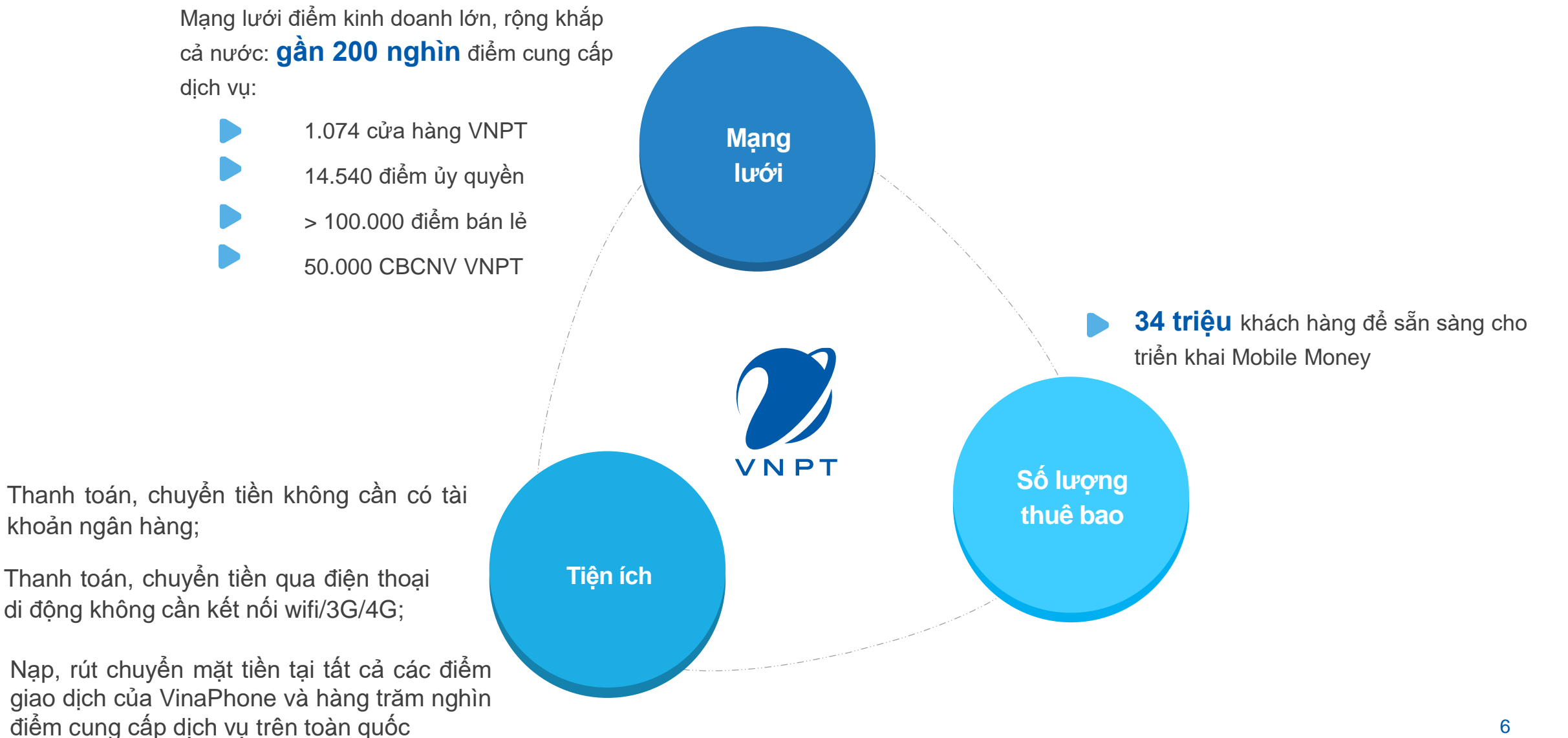

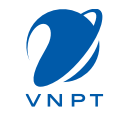

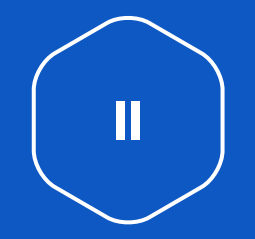

# HƯỚNG DẪN SỬ DỤNG VNPT MONEY

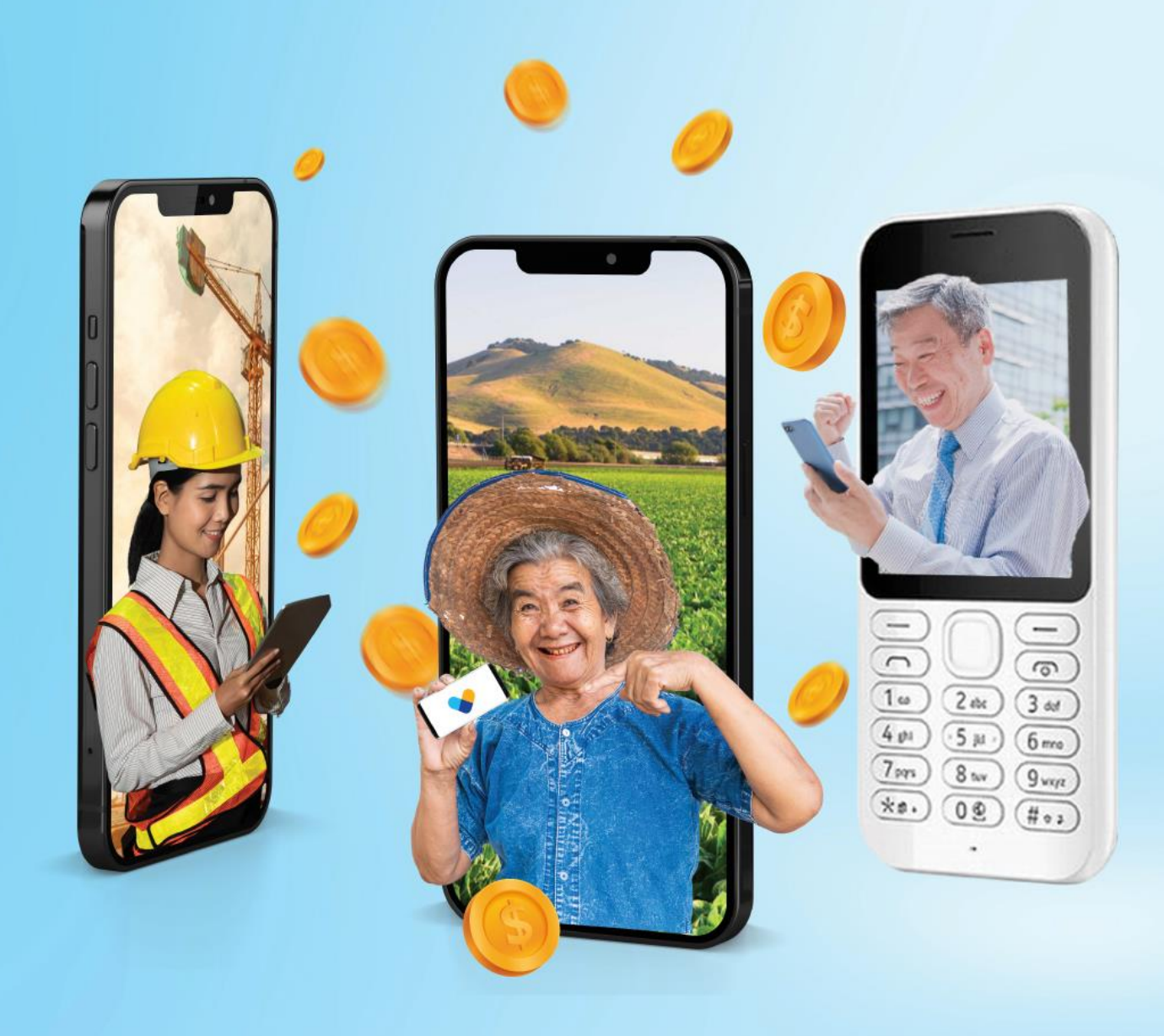

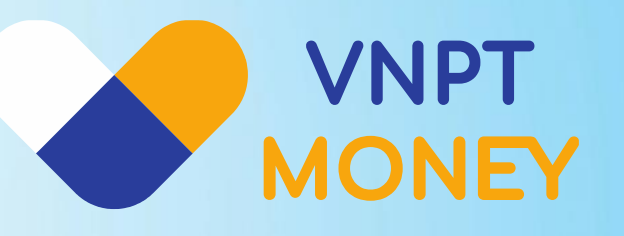

# NẠP, RÚT, THANH TOÁN VÀ CHUYỂN TIỀN TOÀN QUỐC CHỈ VỚI SIM VINAPHONE

Đăng ký ngay bằng cách Soạn **DK gửi 9191** 

Hotline:18001091 (#3)

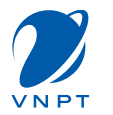

# Cách 1: Đăng ký qua USSD

Từ màn hình quay số, người dùng thao tác nhập \*9191# và bấm gọi. Hệ thống hiển thị các lựa chọn, khách hàng nhập 1 để đăng ký, sau đó bấm Gửi. Hệ thống sẽ hiển thị kết quả đăng ký, nếu đăng ký thành công sẽ có nhân viên VinaPhone liên hệ để hướng dẫn kích hoạt tài khoản.

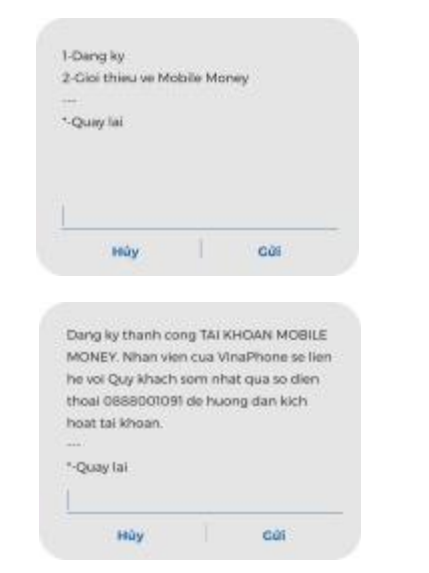

# Cách 2: Đăng ký qua SMS

Người dùng soạn tin DK gửi 9191. Hệ thống sẽ trả về tin nhắn kết quả đăng ký, nếu đăng ký thành công sẽ có nhân viên VinaPhone liên hệ để hướng dẫn kích hoạt tài khoản.

> Dang ky thanh cong TAI KHOAN MOBILE MONEY. Nhan vien cua VinaPhone se lien he voi Quy khach som nhat qua so dien thoai 0888001091 de huong dan kich hoat tai khoan.

Cách 3: Đăng ký qua ứng dụng VNPT Money

# 3.1 Tải ứng dụng VNPT Money

**Cách 1:** Tìm kiếm và tải ứng dụng VNPT Money trên Google Play hoặc App Store.

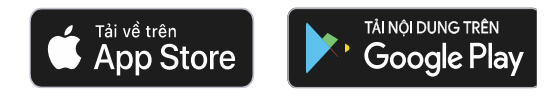

**Cách 2:** Mở chức năng chụp ảnh (đối với IOS) và phần mềm đọc mã QR Code (đối với Android) trong điện thoại và Quét mã QR Code sau để truy cập vào link tải ứng dụng:

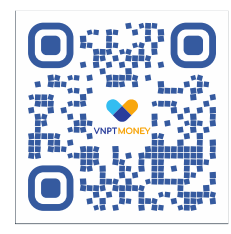

# 3.2 Đăng ký ứng dụng VNPT Money

Để đăng ký tài khoản VNPT Money người dùng cần cung cấp số điện thoại và xác thực số điện thoại bằng cách nhập mã xác thực:

9:41

835 159

<

al 🗢 🔳

3

6 MNO

9 \*\*\*z

 $\langle \times \rangle$ 

Ø

Nhập Mã OTP

Gủi lại OTP (106) Xác Nhận OTP

> 2 ^BC

> 5

8

0

Vui lòng nhập mã OTP vừa được gửi đến số điện thoại

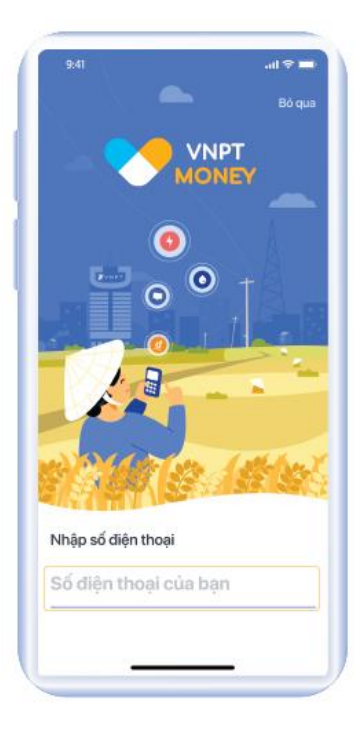

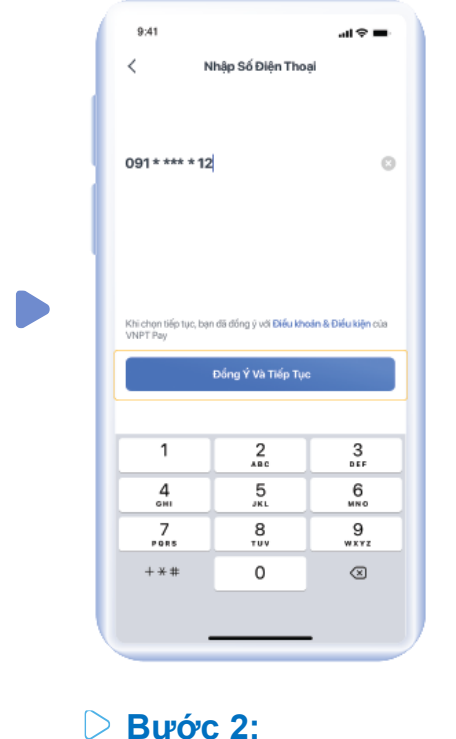

Nhập SĐT

# **Bước 1:**

Mở ứng dụng VNPT Money

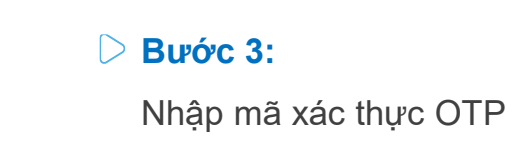

4 0HI

7 PORS

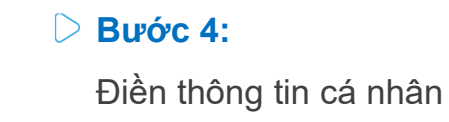

# Diright Burác 5:

Thiết lập mật khẩu để đăng ký và đăng nhập vào ứng dụng

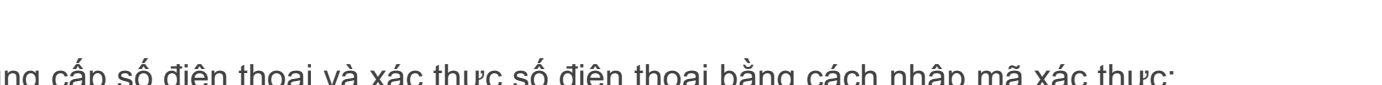

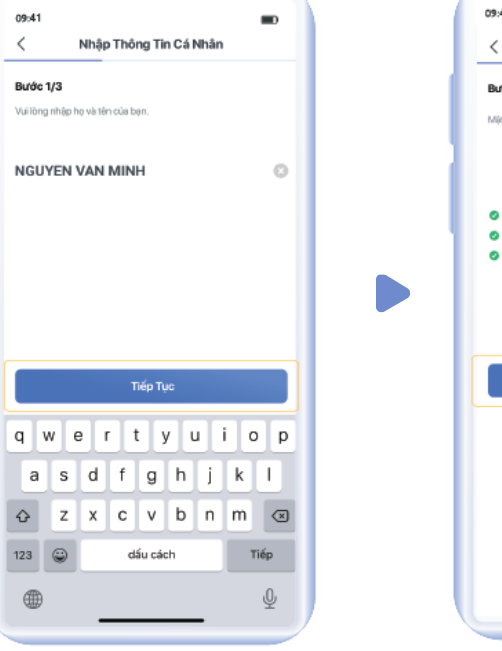

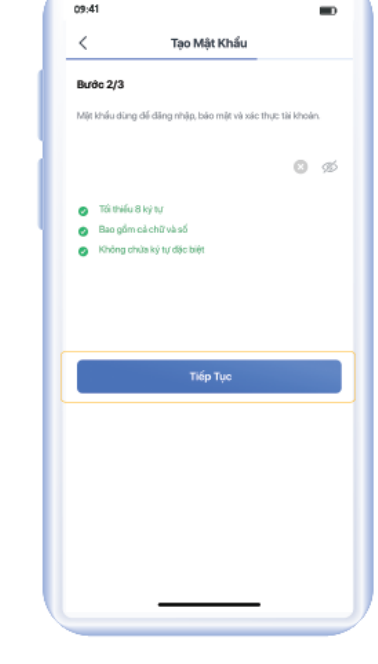

VNPI

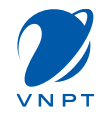

# 3.3 Đăng nhập ứng dụng VNPT Money

Để đăng nhập người dùng có thể sử dụng bằng mật khẩu, vân tay hoặc nhận dạng khuôn mặt tuỳ theo sự hỗ trợ của từng loại điện thoại. Cấu hình việc truy cập bằng vân tay, nhận dạng khuôn mặt ở menu Cài đặt trong mục **"Cá nhân"**.

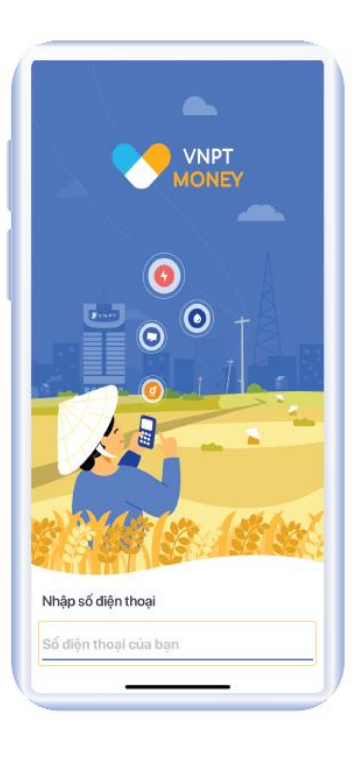

# D Bước 1:

Vào ứng dụng VNPT Money, chọn Nhập số điện thoại

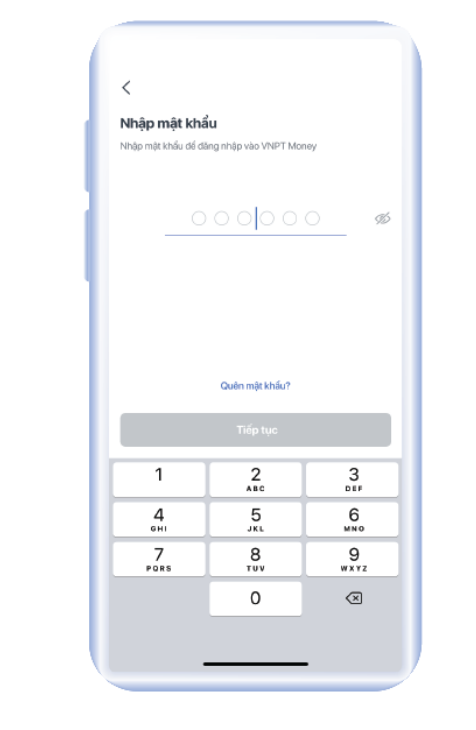

Bước 2: Nhập mật khẩu

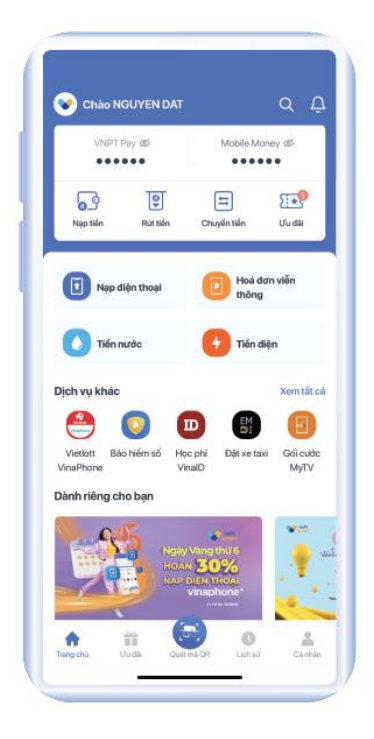

**Bước 3:**Đăng nhập hoàn tất

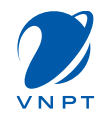

# 3.4 Đăng ký tài khoản Mobile Money

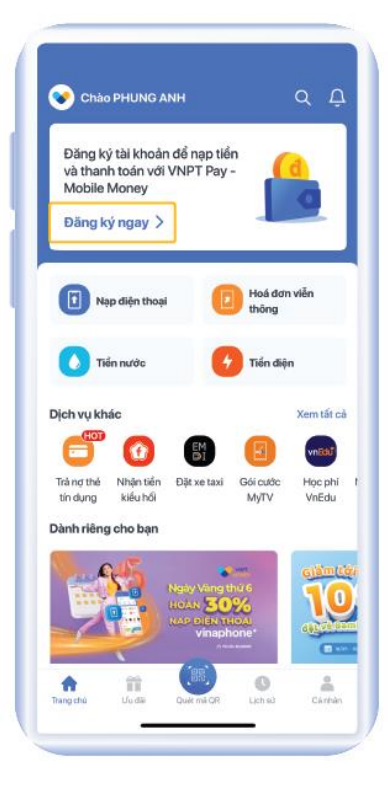

# D Bước 1:

Tại trang chủ ứng dụng, chọn "Đăng ký ngay"

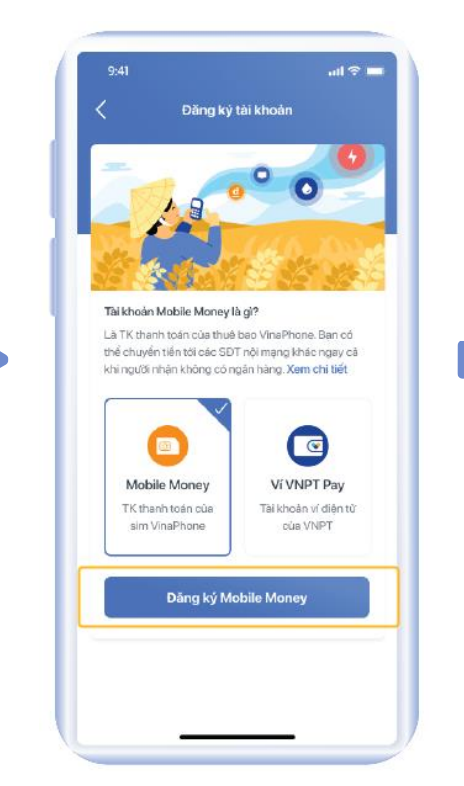

# D Bước 2:

Tại màn hình giới thiệu các loại tài khoản chọn Tài khoản Mobile Money và bấm chọn "Đăng ký Mobile Money"

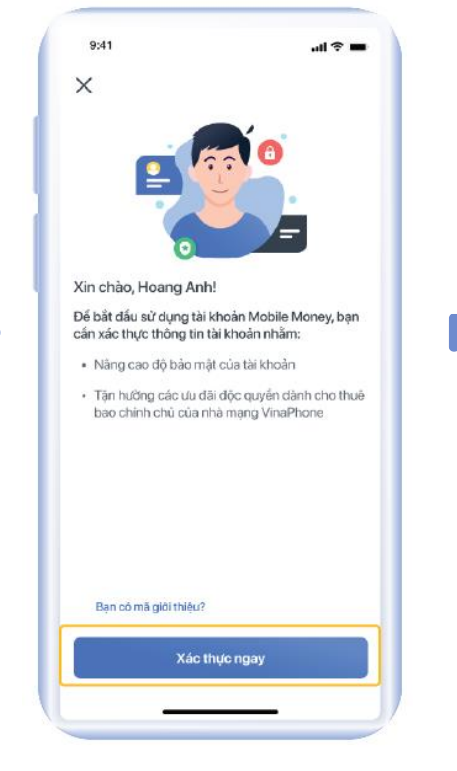

# D Bước 3:

Chọn "Xác Thực Ngay"

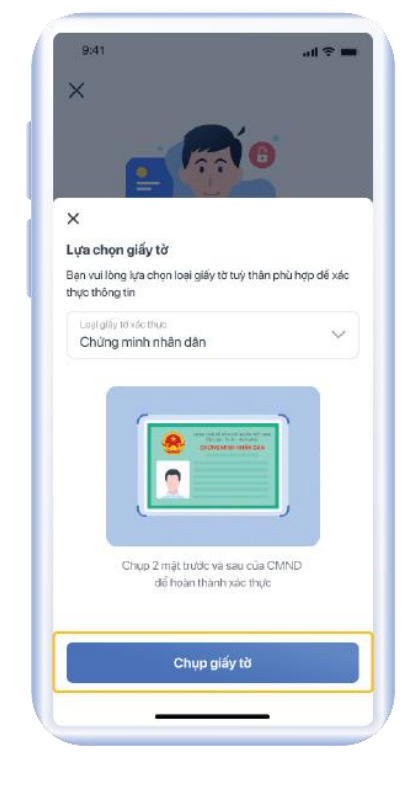

# D Bước 4:

Chọn loại giấy tờ tuỳ thân muốn sử dụng

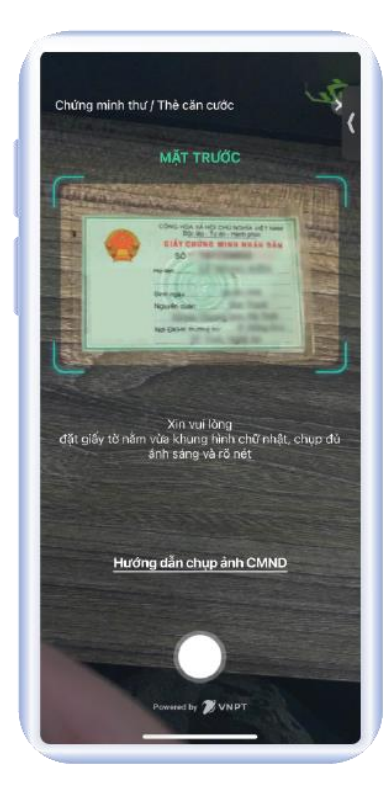

# D Bước 5:

Hướng dẫn chụp ảnh giấy tờ mặt trước

# HƯỚNG DẪN ĐĂNG KÝ SỬ DỤNG MOBILE MONEY

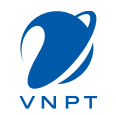

# 4. Đăng ký Mobile Money

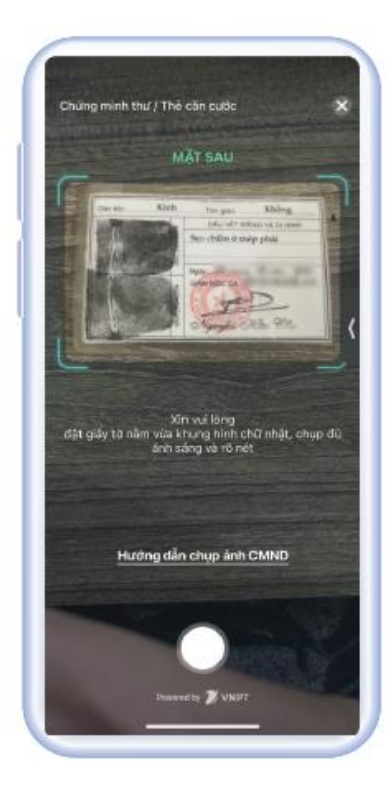

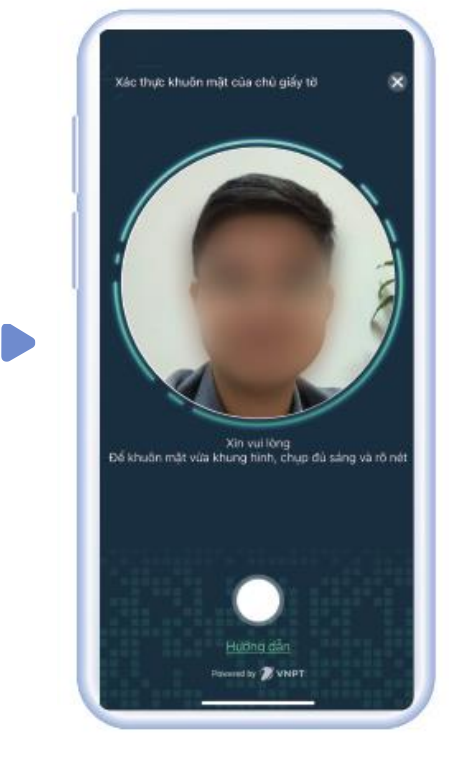

Bước 6: Hướng dẫn chụp ảnh giấy tờ mặt sau

Bước 7: Hướng dẫn chụp ảnh chân dung

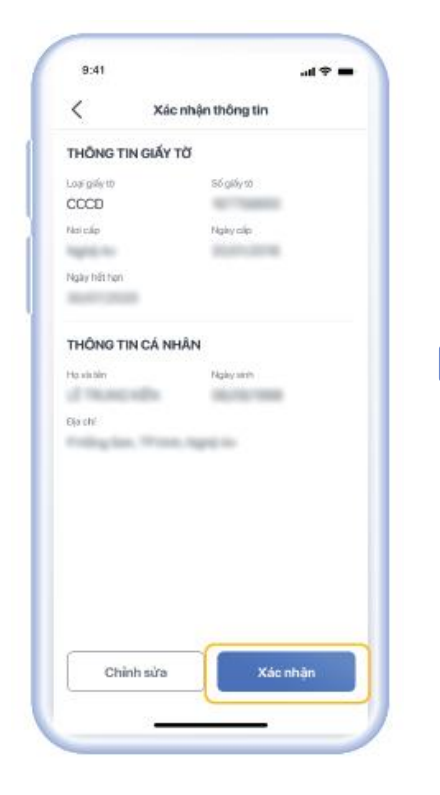

# D Bước 8:

Kiểm tra lại thông tin và bấm "**Xác nhận"** 

# D Bước 9:

9:41

al 🕆 🔳

Xác thực thông tin thành công

Hệ thống dang tạo tài khoản Mobile Money cho

ban. Quá trình này có thể mất vài phút

Hệ thống dang tạo tài khoản

Sau khi kết quả xác thực thành công, chờ 2-3 giây để hệ thống tạo tài khoản Mobile Money

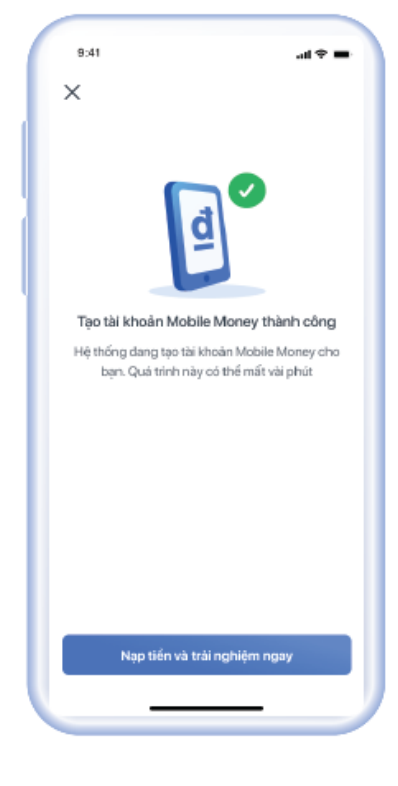

# D Bước 10:

Tạo TK MM thành công. Bấm "**Nạp tiền và trải nghiệm ngay**" để chọn phương thức nạp tiền

# TRUY VẤN SỐ DƯ MOBILE MONEY

# Cách 1: Tra cứu qua USSD

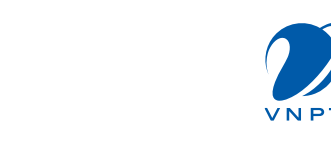

14

Từ màn hình quay số, người dùng thao tác bấm \*9191# và bấm gọi. Hệ thống hiển thị các lựa chọn, khách hàng bấm 4 để Truy vấn số dư, sau đó bấm Gửi. Người dùng nhập mật khẩu tài khoản để xác nhận, sau đó sẽ nhận được thông báo kết quả.

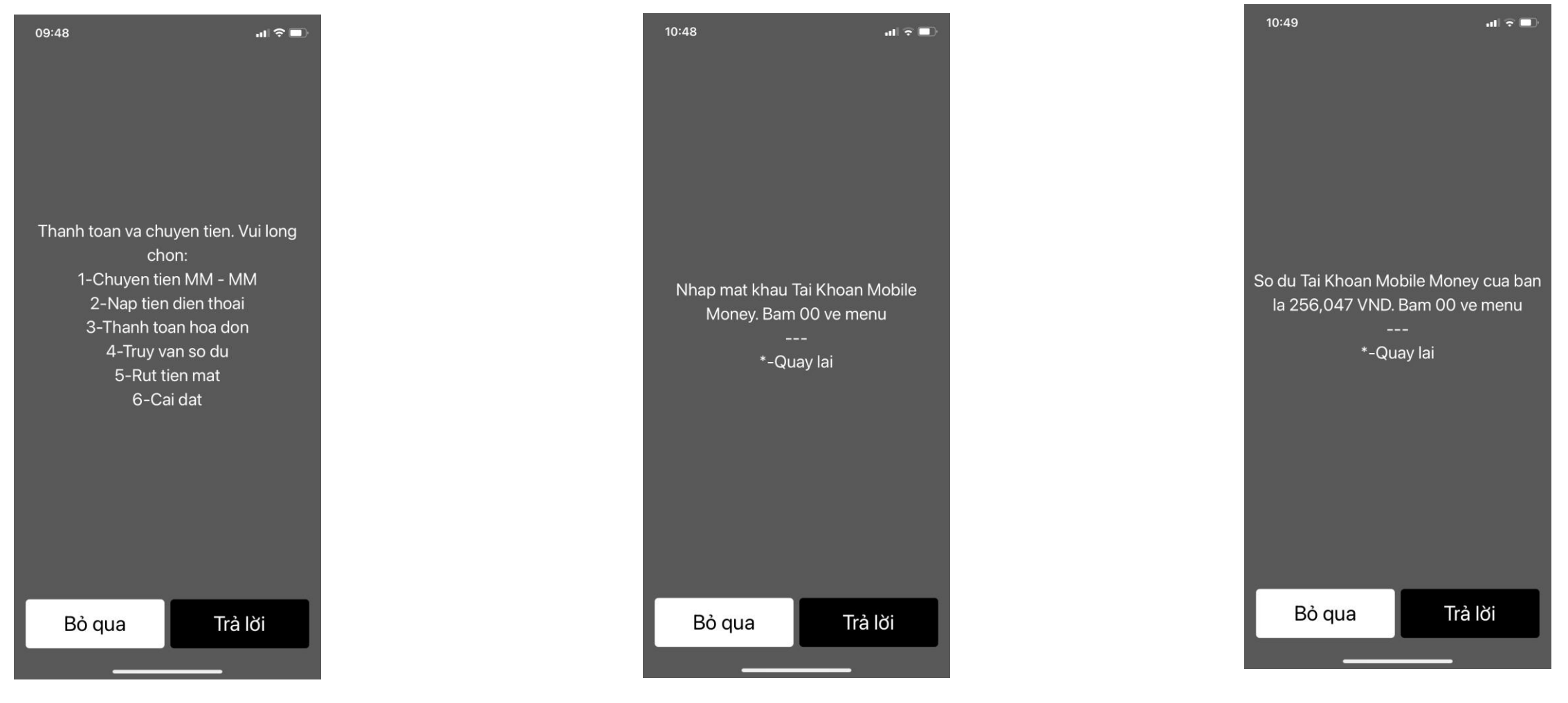

# TRUY VẤN SỐ DƯ MOBILE MONEY

# Cách 2: Tra cứu trên ứng dụng VNPT Money

Người dùng có thể kiểm tra tài khoản Mobile Money của mình bằng cách truy cập **Cá nhân > Thông tin tài khoản** sẽ thấy Mobile Money được hiển thị với số dư tương ứng

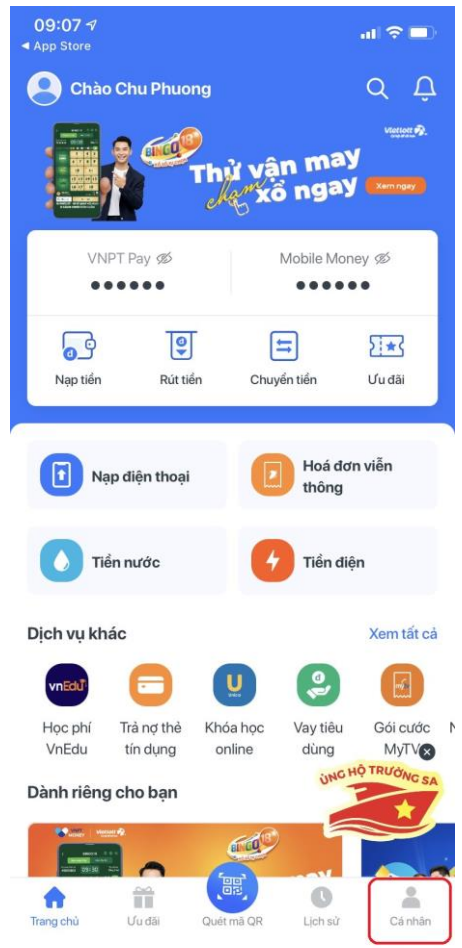

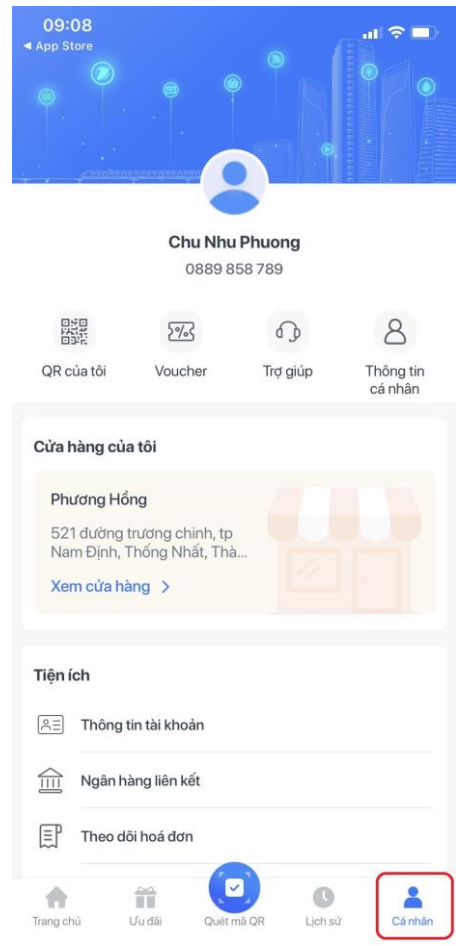

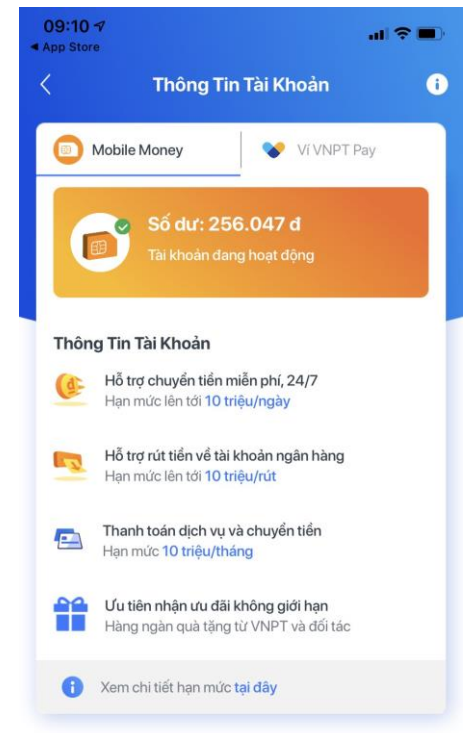

VNP

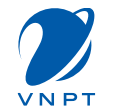

# 1. Nạp tiền

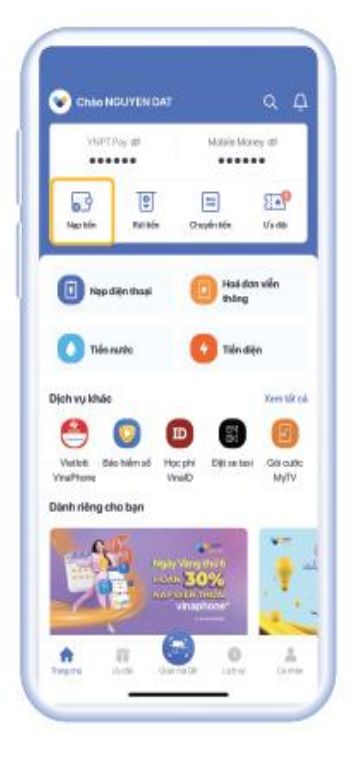

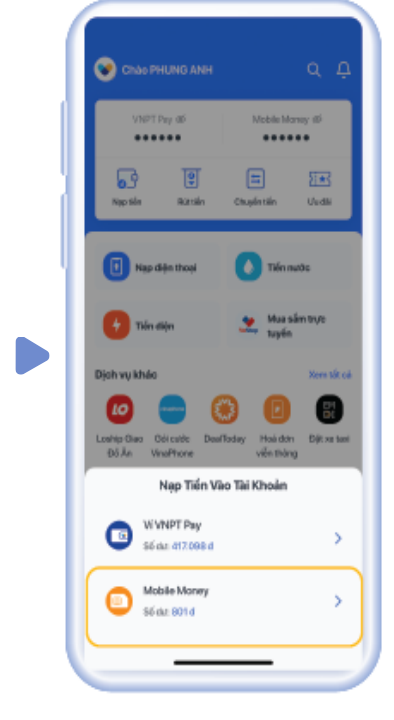

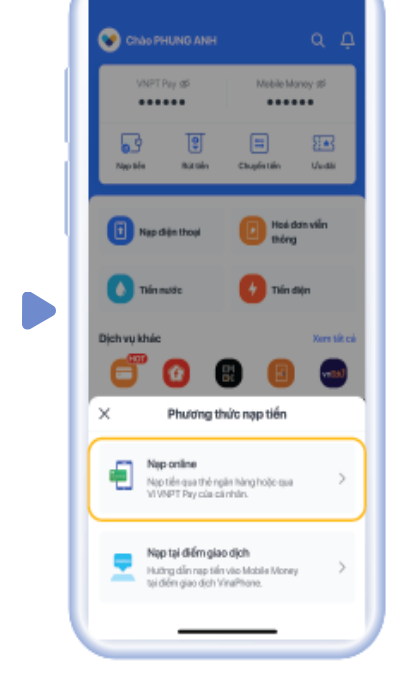

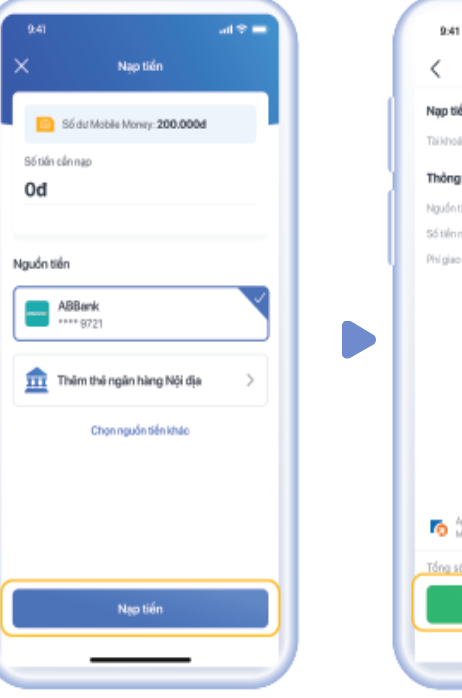

# Kác nhiện thanh toán Ngụ tiến vào Trá hoán VI VNPT Pay Đáng tiến ngụ tiến ABlank Nguồn tiến ABlank Số tiến ngụ Đôu của Nguồn tiến Milling thát Nguồn tiến Milling thát Nguồn tiến Milling thát Nguồn tiến Milling thát Nguồn tiến Milling thát Nguồn tiến Milling thát Nguồn tiến thát nhàn tiến thát nguồn tiến thát Nguồn tiến thát nhàn tiến thát nguồn tiến thát Ngu tiến So, Oba đ Ngu tiến Ngu tiến

at  $\hat{\nabla}$  =

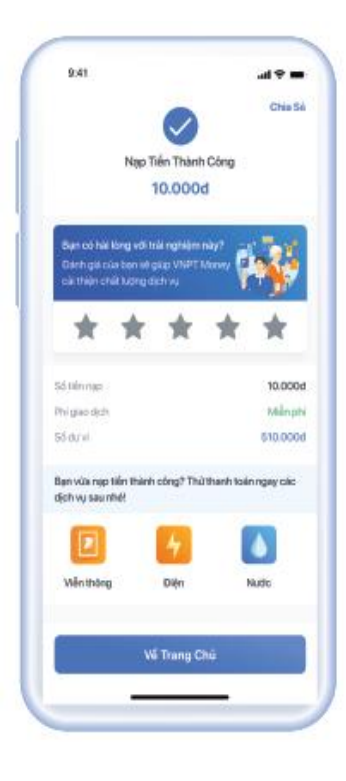

#### D Bước 1:

Vào trang chủ VNPT Money chọn "**Nạp tiền"** 

# Bước 2: Chọn nguồn tiền được nạp là "Mobile Money"

#### D Bước 3:

Chọn phương thức nạp tiền, chọn "**Nạp** online"

#### D Bước 4:

Nhập số tiền cần Nạp và chọn nguồn tiền, sau đó chọn "**Nạp tiền"** 

# D Bước 5:

Tại màn xác nhận thông tin nạp tiền, bấm "**Nạp tiền"** 

# D Bước 6:

Nạp tiền thành công.

# 2. Rút tiền

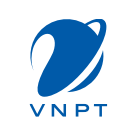

Người dùng có thể rút tiền từ Tài khoản Mobile Money về tài khoản Ví VNPT Pay hoặc rút tiền mặt tại các điểm giao dịch của VNPT trên toàn quốc.

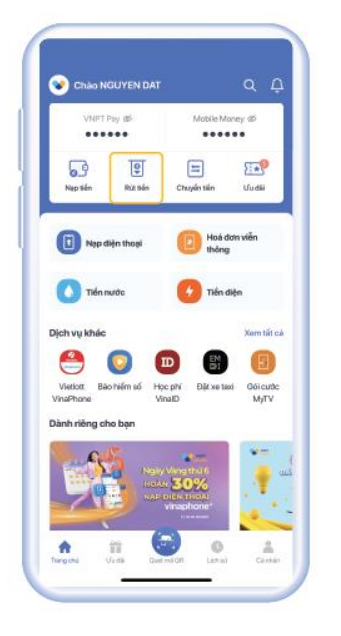

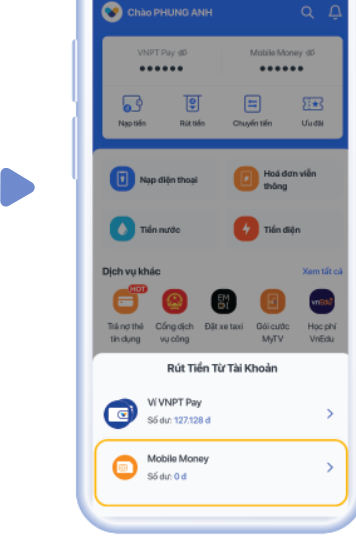

# **Bước 1**:

Vào trang chủ **VNPT** Money chon "Rút tiền"

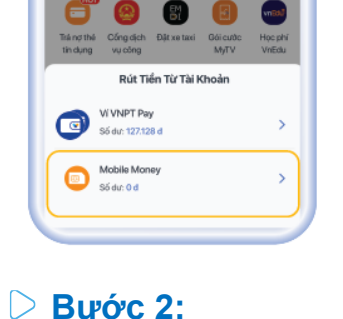

Chọn nguồn tiền được rút là "Mobile Money"

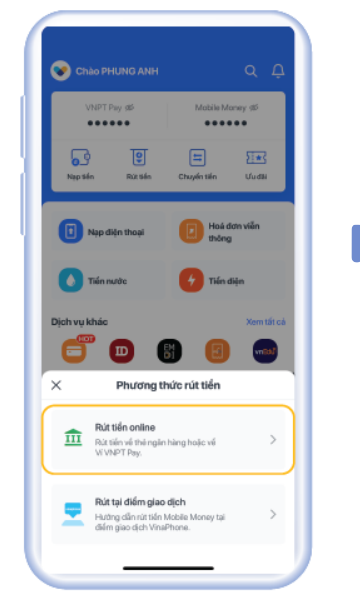

 $\triangleright$ Bước 3:

Chon phương thức rút tiền, chon "Rút online"

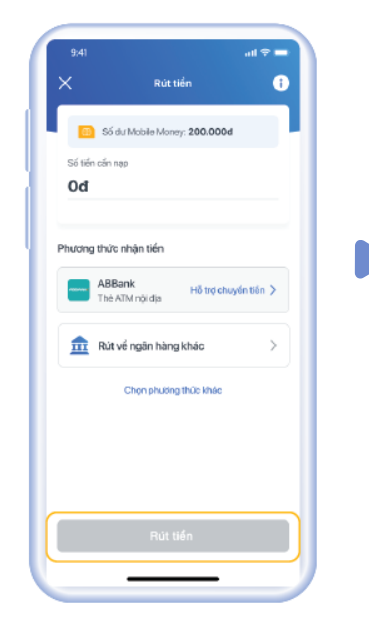

#### $\triangleright$ Bước 4:

Nhập số tiền cần Rút và Phương thức nhân tiền chon "Rút tiền"

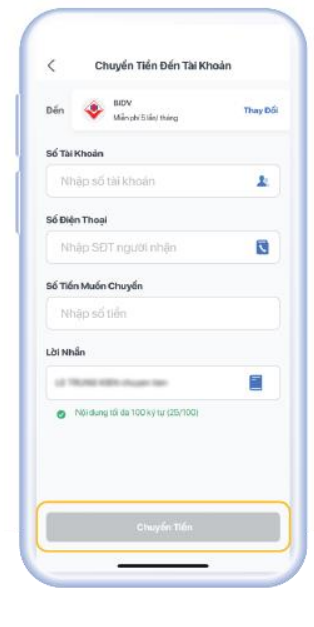

#### $\triangleright$ Bước 5:

Nhập thông tin tài khoản/ thẻ cần rút tiền về, sau đó chọn "Chuyển tiền"

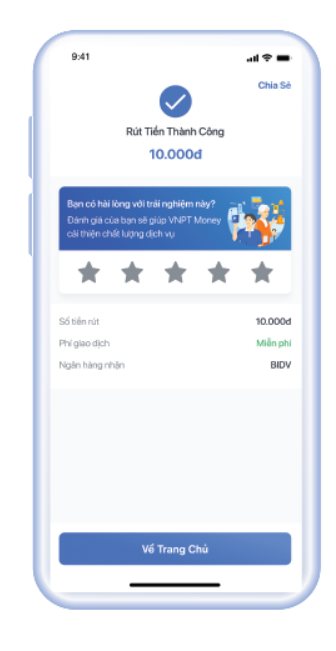

# **Bước 6:**

Rút tiền thành công

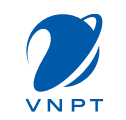

# 3. Chuyển tiền

Cách 1: Chuyển tiền qua USSD

Người dùng có thể chuyển tiền từ Tài khoản Mobile Money đến Tài khoản Mobile Money khác trong cùng mạng VinaPhone.

Từ màn hình quay số, người dùng thao tác bấm \*9191# và bấm gọi. Hệ thống hiển thị các lựa chọn, khách hàng bấm 1 để chọn Chuyển tiền, sau đó bấm Gửi. Hệ thống yêu cầu người dùng nhập thông tin số điện thoại người nhận, số tiền muốn chuyển, mật khẩu tài khoản, OTP xác thực. Sau đó hệ thống thông báo kết quả chuyển tiền

| "-Quay Ini             |                           | -quay ini                   |
|------------------------|---------------------------|-----------------------------|
| 5. Cal dat             | "-Quay tai                |                             |
| 4. Truy van so du      |                           | duoc bao qua SMS. 00 men.   |
| 3. Thanh toan hoa don  | menu                      | 091234xxxx. Thong tin so du |
| 2. Nap tien dien thoai | thoal cua nguoi nhan. 00  | thanh cong cho so dien thos |
| 2 Nex bles dies then   | Ban vul long nhap so dien | Ban da chuyen 100.000 VI    |

# Cách 2: Chuyển tiền trên ứng dụng VNPT Money

Người dùng có thể chuyển tiền từ Tài khoản Mobile Money đến Tài khoản Mobile Money khác trong cùng mạng VinaPhone, đến tài khoản Ví VNPT Pay khác hoặc đến tài khoản/thẻ ngân hàng.

Chuyển Tiển Đến SĐ1

# \* Chuyển tiền tới số điện thoại

 $\triangleright$ 

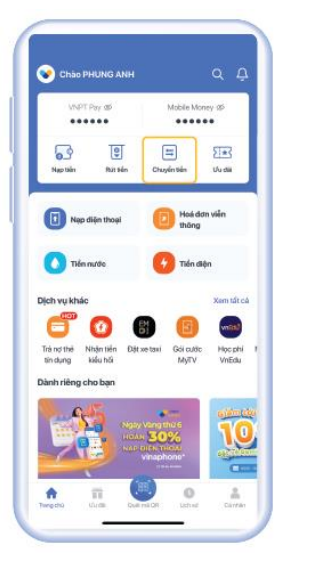

#### Bước 1:

Từ Trang chủ ứng dụng VNPT Money, chọn "**Chuyển tiền"** 

|                                         | Chuyển tiến         |                                     |
|-----------------------------------------|---------------------|-------------------------------------|
|                                         |                     |                                     |
| Đến VNPT Maney<br>Miễn phi - chỉ cần SĐ | Defin in<br>Guard   | <b>gân hàng</b><br>tài khoản/số thê |
| Tiện ích                                |                     |                                     |
| Nhận tiến<br>qua mà QR                  | Nhắc<br>chuyển tiến |                                     |
| Người nhận gắn c                        | lây                 | Xem tất c                           |
| Tắt cả VN8                              | PT Money Ng         | jân hàng                            |
| 2 Lê Trung P                            | Giên                | >                                   |
| An Vũ Nhi                               | it Minh             | >                                   |
|                                         |                     |                                     |

# Bước 2: ▷ Lựa chọn loại tài khoản nhận tiền Đến VNPT Money

# Bước 3:

06:42

Ưa Thích

(+ Thêm Tất Cả

- CA Trung Do

Nhập số điện thoại cần chuyển, chọn số điện thoại cần chuyển ở trong danh bạ

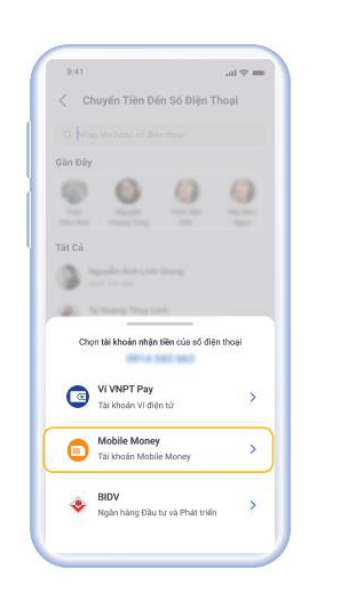

# D Bước 3.1:

Nếu chuyển tới Tài Khoản Mobile Money của người nhận, chọn nguồn nhận là "**Mobile Money**"

# India India transmission India transmission</

# Bước 3.2:

Nếu chuyển tới tài khoản Ví VNPT Pay của người nhận, chọn nguồn nhận là "**Ví VNPT Pay**"

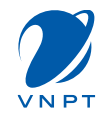

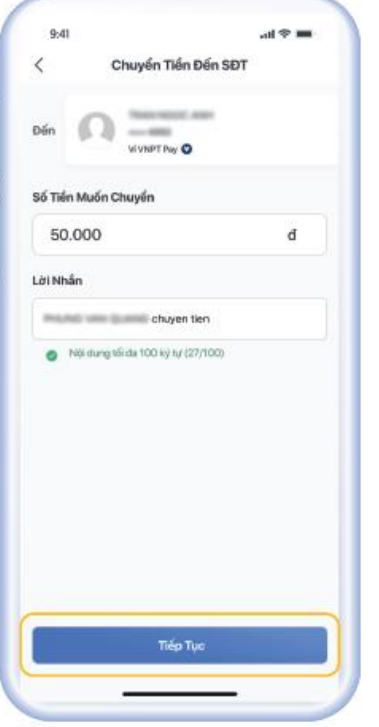

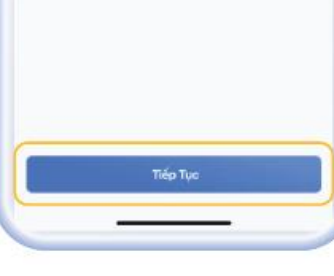

#### $\triangleright$ Bước 4:

Nhập số tiền và nội dung chuyển, nhấn "Tiếp Tục"

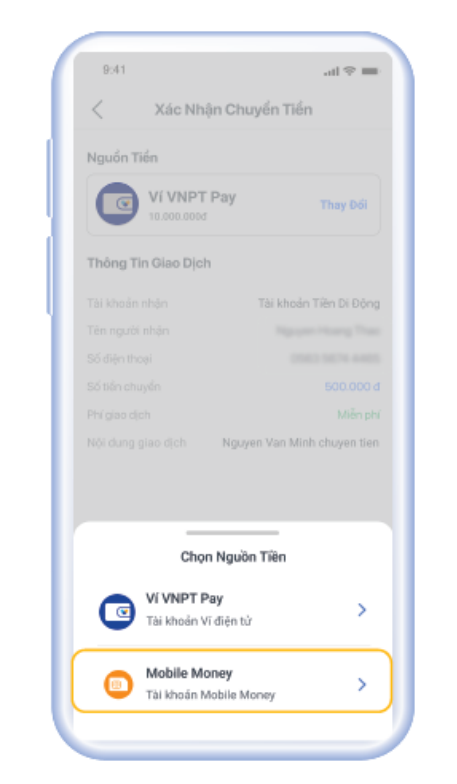

# **Bước 5:**

Nhấn Thay Đổi để chọn nguồn tiền "Mobile Money"

| 9:41                 |             | al 🗢 🖿    |
|----------------------|-------------|-----------|
| <                    | Nhập Mã OTP |           |
| Vui lòng nhập mã OTI | iỳn thoại   |           |
| 835 159              |             | 0         |
|                      |             |           |
|                      |             |           |
|                      |             |           |
|                      |             |           |
| Gửi lại OTP (106)    |             |           |
| Xác Nhận OTP         |             |           |
|                      |             |           |
| 1                    | 2<br>^8c    | 3         |
| 4<br>©HI             | 5<br>JKL    | 6<br>MNO  |
| 7                    | 8           | 9<br>₩XYZ |
|                      | 0           | ×         |
|                      |             |           |
|                      |             |           |

Nhập mã OTP, sau đó

nhấn "Xác Nhận OTP"

Bước 6:

 $\triangleright$ 

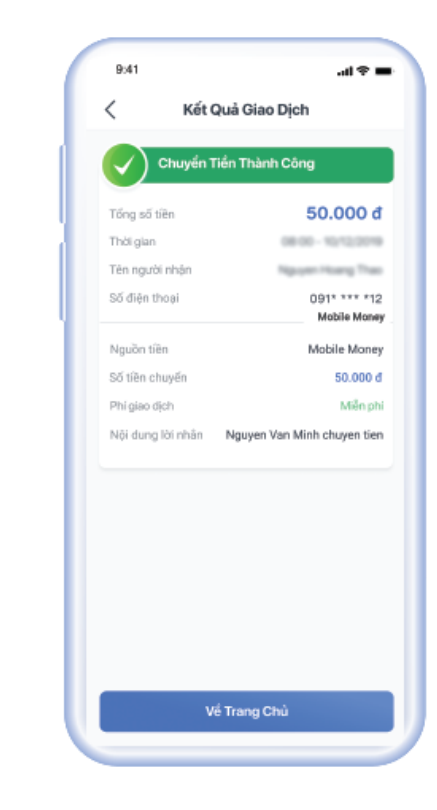

#### **Bước 7:**

Chuyển tiền thành công

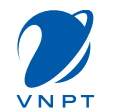

# \* Chuyển tiền tới tài khoản/thẻ ngân hàng

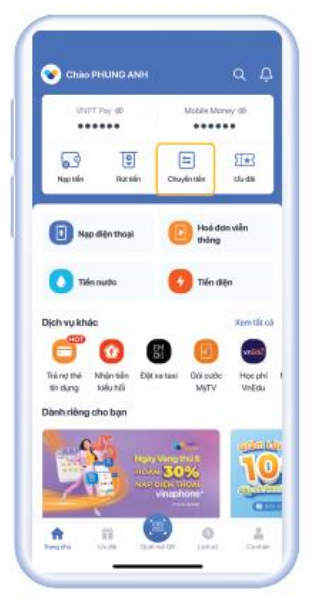

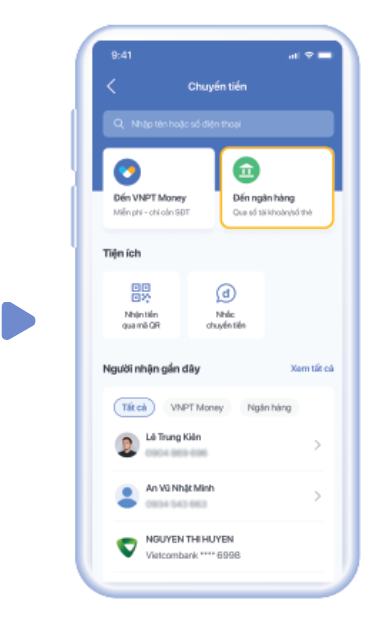

![](_page_21_Picture_5.jpeg)

![](_page_21_Figure_6.jpeg)

![](_page_21_Figure_7.jpeg)

![](_page_21_Figure_8.jpeg)

#### D Bước 1:

Từ Trang chủ ứng dụng VNPT Money, chọn "**Chuyển tiền**"

#### D Bước 2:

Lựa chọn loại tài khoản nhận tiền **Đến ngân hàng** 

#### D Bước 3:

Nhập thông tin người nhận, số tiền và nội dung chuyển, nhấn "**Tiếp Tục"** 

# D Bước 4:

Nhấn Thay Đổi để chọn nguồn tiền "**Mobile Money"** 

# D Bước 5:

Nhập mã OTP, sau đó nhấn "**Xác Nhận OTP"** 

# D Bước 6:

Chuyển tiền thành công

![](_page_22_Picture_1.jpeg)

Người dùng có thể thanh toán các dịch vụ qua 2 phương thức: Qua USSD hoặc qua ứng dụng VNPT Money

# Cách 1: Thanh toán qua phương thức USSD

Phương thức này hiện hỗ trợ dịch vụ nạp tiền điện thoại và thanh toán hóa đơn cước viễn thông/điện thoại trả sau của VNPT.

# \* Nạp tiền điện thoại bằng Mobile Money

| Chuyen ti   | ICO MN  | - MM |
|-------------|---------|------|
| z. Nap tien | dien ti | noai |
| 5. Thanh to | an hoa  | don  |
| 4. Truy van | so du   |      |
| 5. Cai dat  |         |      |
| 1129 - C    |         |      |
| Quay iai    |         |      |
|             |         |      |
|             |         |      |
|             |         |      |
| 1000        |         |      |
| Húy         | 1.1     | Gui  |

# tol 091234cocol ---\*-Quay lat Huly Cuit

Nhap so thue bao nap.

(Bam Tineu nap cho so cua

#### D Bước 1:

Từ màn hình quay số, người dùng thao tác bấm \***9191#** và bấm gọi. Hệ thống hiển thị các lựa chọn, KH bấm 2 để Nạp tiền điện thoại

#### D Bước 2:

Nhập số thuê bao cần nạp (nếu nạp cho chính mình thì bấm 1), sau đó bấm **Gửi** 

#### D Bước 3:

Huy

Chon menh gia:

1-10 000d

2-20 000d

3-30 000d

4-50 000d

0-Xem them

00-MENU

"-Quay lai

Chọn mệnh giá cần nạp (lưu ý nhập mã số của lựa chọn, không nhập mệnh giá), sau đó bấm **Gửi** 

Cull

#### D Bước 4:

Người dùng kiểm tra thông tin trước khi thanh toán, bấm 1 để xác nhận, sau đó bấm **Gửi** 

Menh gla 10,000d; chiet

khau 400d so tien phai

khau de thanh toan

00-MENU

\*-Quay lai

Húy

thanh toan: 9,600. Nhap mat

CUI

# **Bước 5:**

San vui long nhap xxx

xac nhan giao dich. 00

menu

\* Quay lai

Huy

Nhập mã OTP (nếu có) được hiển thị trên tin nhắn trả về, sau đó bấm **Gửi** 

# D Bước 6:

Hệ thống thông báo kết quả thanh toán

ioal thanh

100d to) so

SAXUEXIC OD

Gúl

| xxx de | Nap tien dien th |
|--------|------------------|
| )      | cong so tien 10. |
|        | dien thoai 0912  |
|        | menu             |
|        |                  |
|        | *-Quay lai       |
|        |                  |
| Cult   | Hùy              |
|        |                  |
|        |                  |

![](_page_22_Figure_21.jpeg)

22

![](_page_23_Picture_1.jpeg)

# \* Thanh toán hóa đơn viễn thông VNPT bằng Mobile Money

![](_page_23_Figure_3.jpeg)

#### D Bước 1:

Từ màn hình quay số, người dùng thao tác bấm \***9191#**. Hệ thống hiển thị các lựa chọn, bấm 3 để thanh toán hóa đơn viễn thông VNPT.

# **Bước 2:**

Gửi

Chọn loại hóa đơn cần thanh toán, sau đó bấm

#### **Bước 3:**

Nhập mã hóa đơn cần thanh toán, sau đó bấm **Gửi** 

#### D Bước 4:

Người dùng kiểm tra thông tin trước khi thanh toán, nhập mật khẩu tài khoản để xác nhận, sau đó bấm **Gửi** 

#### **Bước 5:**

Nhập mã OTP (nếu có) được hiển thị trên tin nhắn trả về, sau đó bấm **Gửi** 

#### **Bước 6:**

Hệ thống thông báo kết quả thanh toán

# Cách 2: Thanh toán qua ứng dụng VNPT Money

# \* Thanh toán online

Phương thức này hiện hỗ trợ tất cả các dịch vụ có hiển thị trên ứng dụng, bao gồm: thanh toán hóa đơn điện, nước, học phí, cước viễn thông; mua vé tàu xe, bảo hiểm, mua sắm trực tuyến; thanh toán qua hình thức Quét Mã QR tại 160.000 điểm chấp nhận thanh toán và rất nhiều dịch vụ khác. Khách hàng lựa chọn dịch vụ trên ứng dụng và làm theo hướng dẫn, lưu ý lựa chọn nguồn tiền là **Mobile Money** khi xác nhận thông tin thanh toán.

Xác Nhân Thanh Toán

Mobile Money

Số Dự: 10.000.000

on khuyến mãi của ba

ing tiêu chuẩn bảo một Geotrust SS Pay cam kết không lưu thẻ của ban.

Thanh Toái

lin Giao Dich

al 🕈 🔳

Thay Đối

Nap tiền điện thoại VinaPhone 091\* \*\*\* \*12 100.000đ

Miễn phí

96.000 đ

|                                                                            | < Nyp diện thủ                                |                           |    |
|----------------------------------------------------------------------------|-----------------------------------------------|---------------------------|----|
| VNPT Pay 95 Michael Microsy 35                                             | Nap cho                                       |                           |    |
| ু छ। 🗉 सन्द                                                                | 09** *** 8                                    |                           |    |
| ptén Ruttén Chuyéntén Usaté                                                | Chọn mệnh giá                                 |                           |    |
|                                                                            | 10.000d 20.000d                               | 30.000d                   |    |
| Nee diện thoại 🕕 Hoá đơn viễn                                              | 00.11.000                                     |                           |    |
|                                                                            | 50.000d 100.000d<br>Gilk 48.250d Gilk 96.500d | 200.000d<br>Giá: 193.000d |    |
| Tiến nước 🚯 Tiến điện                                                      | 300 0004 500 0004                             |                           |    |
|                                                                            | Gik 289,500d Gik 482,500d                     |                           |    |
| u khao Xem tit că                                                          | Thugọn                                        |                           |    |
| ) 🔮 🙂 🥯 📗                                                                  |                                               |                           |    |
| ithé Nhận tiên Dậtxertaai Garcuthc Học phi h<br>ựng kiểu hồi Nê/TV Vnilidu | Cài đặt tính năng nạp tiến tự động            |                           |    |
| riêng cho bạn                                                              | dê không bó lờ bất cử ưu đái nào<br>bạn nhế!  | <b>1</b>                  |    |
| Calls                                                                      | Cải đặt ngay >                                | <b>2</b>                  |    |
| Heady Values that 6 10                                                     |                                               |                           |    |
|                                                                            |                                               |                           |    |
|                                                                            |                                               |                           | 11 |
| n Unital Querral OF Lannal Christian                                       | Nao điện thoại Mua nã thể                     | ()<br>Lich wi             |    |
|                                                                            |                                               | alari az                  |    |

# D Bước 1:

Chọn dịch vụ cần thanh toán trên màn hình trang chủ hoặc trong menu dịch vụ

# D Bước 2:

Chọn sản phẩm, hoá đơn và nhập số tiền cần thanh toán

# D Bước 3:

Kiểm tra thông tin giao dịch. Bấm "**Thay đổi**" để lựa chọn nguồn tiền mong muốn, sau đó bấm "**Thanh Toán**" để tiếp tục

![](_page_24_Picture_11.jpeg)

**Bước 4**:

Nhập mã OTP

![](_page_24_Picture_12.jpeg)

**Bước 5:** 

# Thanh toán thành công

24

![](_page_24_Picture_16.jpeg)

# \* Thanh toán tại các điểm chấp nhận thanh toán

Thanh toán tại 500.000+ điểm chấp nhận thanh toán VNPay QR, Payoo QR, Vietcombank/HDBank, Điện lực EVN, xăng dầu PVOil và VNPT Money QR trên toàn quốc, với rất nhiều ngành hàng như:

![](_page_25_Picture_3.jpeg)

VNPT

# ĐẦU MỐI LIÊN HỆ TẠI HUYỆN/THÀNH PHỐ

![](_page_26_Picture_1.jpeg)

|     | Địa bàn                    | Phụ trách cấp 2   |               | Phụ trách cấp 1 |               |
|-----|----------------------------|-------------------|---------------|-----------------|---------------|
| 1.1 |                            | Họ tên            | Số điện thoại | Họ tên          | Số điện thoại |
| 1   | Hải Hậu                    | Phạm Văn Đoàn     | 0912138197    | Đinh Văn Khang  | 0916167777    |
| 2   | Giao Thuỷ                  | Phan Thế Linh     | 0919829468    | Hoàng Xuân Tiến | 0913296378    |
| 3   | Xuân Trường                | Hoàng Văn Chương  | 0913296357    | Đỗ Xuân Toàn    | 0913022629    |
| 4   | Trực Ninh                  | Ngô Thị Hiền      | 0913868283    | Nguyễn Xuân Huy | 0912139339    |
| 5   | Nam Trực                   | Nguyễn Sỹ Nghiêm  | 0913606268    | Trần Duy Hưng   | 0912138137    |
| 6   | Nghĩa Hưng                 | Trịnh Xuân Quý    | 0945020777    | Nguyễn Văn Tùng | 0913391589    |
| 7   | Ý Yên                      | Trần Văn Quý      | 0913899236    | Nguyễn Đức Hiệp | 0912208405    |
| 8   | Vụ Bản                     | Đặng Hải Nam      | 0919134555    | Nguyễn Tấn Tài  | 0917008886    |
| 9   | Mỹ Lộc                     | Trần Thanh Phương | 0913296359    | Vũ Văn Hòa      | 0913019089    |
| 10  | Thành Phố                  | Nguyễn Duy Long   | 0913018991    | Phan Văn Quỳ    | 0912997879    |
| 11  | Khách hàng<br>Doanh nghiệp | Hoàng Anh Nam     | 0915605666    | Đỗ Hải Long     | 0913561678    |

![](_page_27_Picture_0.jpeg)

![](_page_28_Picture_0.jpeg)

23

D

d

Undig

![](_page_28_Picture_1.jpeg)